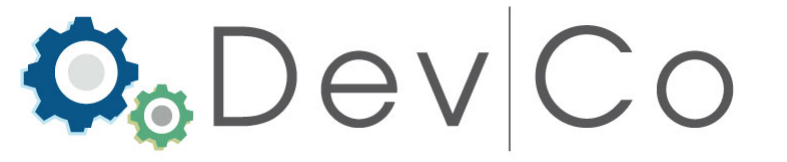

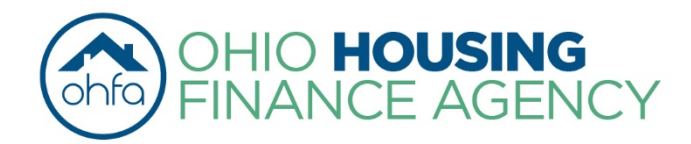

# Quick Reference for DevCo Inspection

Use this resource to get started with using DevCo Inspection to submit documentation and to respond to compliance audit reports.

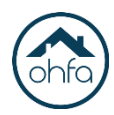

## Contents

| Access DevCo Inspection                                                                                                  | 3 |
|----------------------------------------------------------------------------------------------------|---|
| <ul> <li>Steps for access, this area of DevCo is used for compliance audit reports &amp;<br/>submit responses</li> </ul> | Ĺ |
| View of DevCo Inspection                                                                                                 | 4 |
| <ul> <li>Lists all audits that are currently open for your portfolio that is in DevCo</li> </ul>                         |   |
| Reports                                                                                                    | 5 |
| <ul> <li>Access OHFA Issued</li> </ul>                                                                                   | 5 |
| <ul> <li>Steps to access compliance audit reports and EHS violation documents</li> </ul>                                 |   |
| <ul> <li>Using Filters</li> </ul>                                                                                        | 6 |
| <ul> <li>How to find reports by project name or audit status</li> </ul>                                                  | 0 |
| <ul> <li>View Audit</li> </ul>                                                                                           | 7 |
| <ul> <li>Open a specific Audit</li> </ul>                                                                                | ' |
| <ul> <li>Submit Responses</li> </ul>                                                                                     | 8 |
| <ul> <li>Submit responses to reviews</li> </ul>                                                                          |   |
| Communications                                                                                                    | 9 |
| <ul> <li>Covers areas for secure communications with OHFA or DevCo Inspection<br/>users in your organization</li> </ul>  |   |

**Tips and Troubleshooting** 

2

10

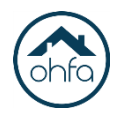

# **Step 1:** Login to DevCo using *Google Chrome*

https://devco.ohiohome.org/AuthorityOnline/Default.aspx

| <b>©</b> ©Dev Co |                     |                                                  |                     |                         | APPS |
|------------------|---------------------|--------------------------------------------------|---------------------|-------------------------|------|
|                  | Oev Co              | Welcome Rachel Grass<br>OHFA Limited Partnership | DevCo Online System | Logout<br>Help<br>19:54 |      |
|                  | My Profile          | Programs                                         |                     |                         |      |
| Т                | o install Chrome go | here: https://www.                               | .google.com/chrome/ |                         |      |

### Step 2: Click *APPS* on top banner

Step 3: Click *DevCo Inspection* 

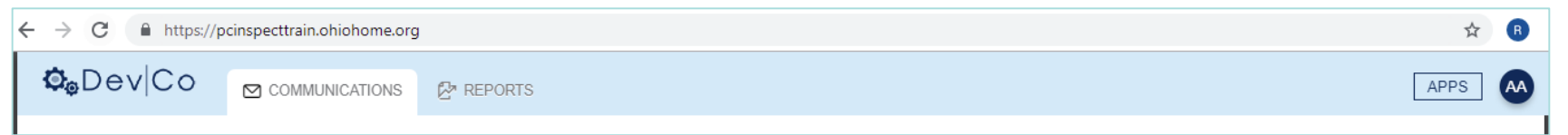

Web address changes to https://pcinspect.ohiohome.org/

Note: if you access the pcinspect.ohiohome page directly you will be asked to complete additional authentication steps the first time you access it from a computer or other devices.

If you have issues with access contact the DevCo Helpdesk, <u>https://devco.ohiohome.org/devcoinquiries/</u>.

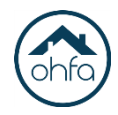

# Once Logged into DevCo Inspection you will have access to:

Reports – view and respond to the compliance audit report
Communications – for comments specific to audits or general

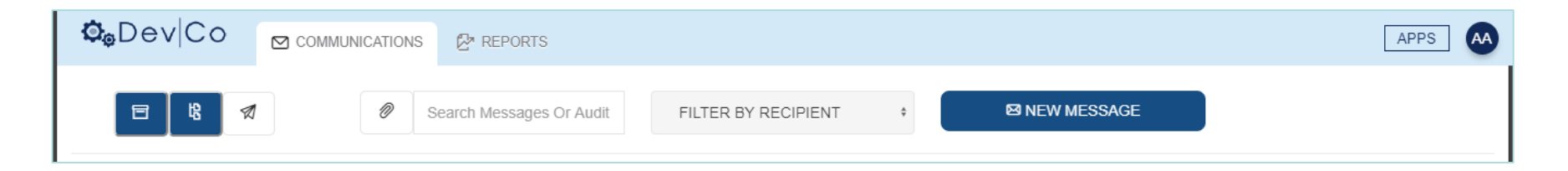

By default you will start on the Communications page.

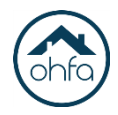

#### To access – 1: Click Reports at the top of the screen

| <b>©</b> ©Dev Co | APPS A |
|------------------|--------|
|                  |        |

2: If the report is listed on the screen, click the **Report #** on the left to view.

| <b>©</b> @Dev Co | 🖸 COMMUN      | ICATIONS | Preports   |    |       |      |              |              |                | APPS AA  |
|------------------|---------------|----------|------------|----|-------|------|--------------|--------------|----------------|----------|
| FILTER BY STATUS | ¢             | FILTER   | BY PROJECT | \$ |       |      |              |              |                | 1 REPORT |
| REPORT           | PROJECT       |          |            |    | AUDIT | ТҮРЕ | STATUS       | CREATED      | LAST EDITED    | DUE DATE |
| ₽°#31            | 1.11111: W111 | ınının   |            |    | 6826  | CAR  | Viewed by PM | May 15, 2019 | 11 seconds ago |          |

Note: If the report is not listed use the **Filter** option to find a particular property.

#### This area will list any reports generated by OHFA that are specific to the review.

This includes but may not be limited to **compliance audit reports** and the **EHS/smoke detector** violations. Responses should be submitted by uploading documents to the findings directly in the reports. *Responses must be submitted through DevCo Inspection.* 

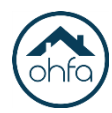

| © <sub>©</sub> Dev Co |              | CATIONS | PREPORTS   |   |       |      |              |              |                | APPS A   |
|-----------------------|--------------|---------|------------|---|-------|------|--------------|--------------|----------------|----------|
| FILTER BY STATUS      | ÷            | FILTER  | BY PROJECT | ÷ |       |      |              |              |                |          |
|                       |              |         |            |   |       |      |              |              |                | 1 REPORT |
| REPORT                | PROJECT      |         |            |   | AUDIT | TYPE | STATUS       | CREATED      | LAST EDITED    | DUE DATE |
| Ēª #31                | 1.000 : W100 |         |            |   | 6826  | CAR  | Viewed by PM | May 15, 2019 | 11 seconds ago |          |

| Filter by Status – | 1: Click Filter by Status at the |
|--------------------|----------------------------------|
|                    | top of the screen                |
|                    | 2: Select appropriate Status     |

(try All if having issues viewing the list)

| FILTER BY STATUS | ¢ |
|------------------|---|
| (⊗ SENT          |   |

- Filter by Project 1: Click Filter by Project at the top of the screen
  - 2: Scroll through list and find the appropriate property and select

| 5    | \$<br>FILTER BY PROJECT |
|------|-------------------------|
| (⊗ 0 |                         |

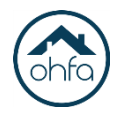

When viewing report type, project name, OHFA tracking number and review date will be listed at the top. Report includes the following:

- Cover Letter
- Units Inspected
   D : FILE INSPECTION | 
   SITE INSPECTION
- Findings 🐵 : 22 NON LIFE THREATENING FINDINGS | 😌 : 2 LIFE THREATENING FINDINGS

If the report is not visible after the first page adjust the zoom setting.

To Submit Responses – Go to the Findings and click Add Response

Use the Add Communication (🖂) to upload documentation or images and additional comment or explanation.

Responses must be submitted through DevCo Inspection, any responses submitted by email or other means will not be accepted.

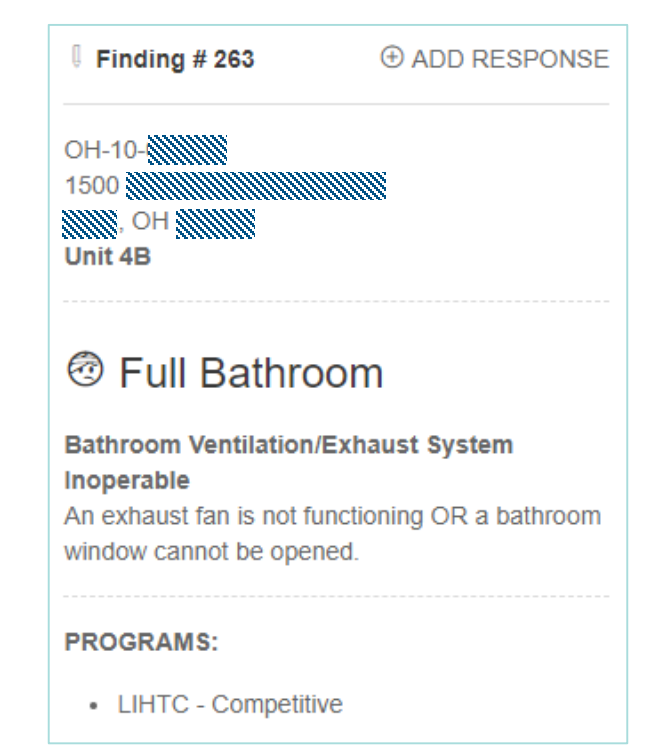

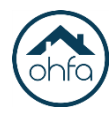

After clicking Add Response/Communication ( $\boxtimes$ ) a message window will pop up. To complete the response do the following:

- Add any additional findings that the documentation applies to by clicking Add Finding
- Use the **Add Documents** feature to upload the needed document for correcting the finding.
- Add any additional comments in the **Message** area.

After this is completed click Send.

| ieadei    | ute.                   | r Kodrana.                                           |
|-----------|------------------------|------------------------------------------------------|
| eπer      | Message for Project: 1 | W W Audit: 6826 Findings Response                    |
| TTER      | A FROM:                |                                                      |
| t<br>t    | <u>р</u> з то:         | ✓ Kimberly Smith                                     |
| pected    | A FINDINGS: 260        | Finding-260                                          |
| s<br>ings | Ø DOCUMENTS:           | ⊕ ADD DOCUMENTS                                      |
| es        | SUBJECT:               | Finding: 260                                         |
| DING      | MESSAGE:               | Owner response for finding 260 on audit # 6826 for 1 |
|           |                        | <i>h</i>                                             |
|           |                        | © CANCEL <b>\$\$</b> SEND                            |

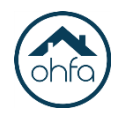

- Communications can be specific to audits or general.
- Talk with OHFA or those in your organization with DevCo access.
- To link comments or uploads to specific findings use the **Reports** area.
- Questions regarding appropriate responses to a review can be submitted to the OHFA auditor here.

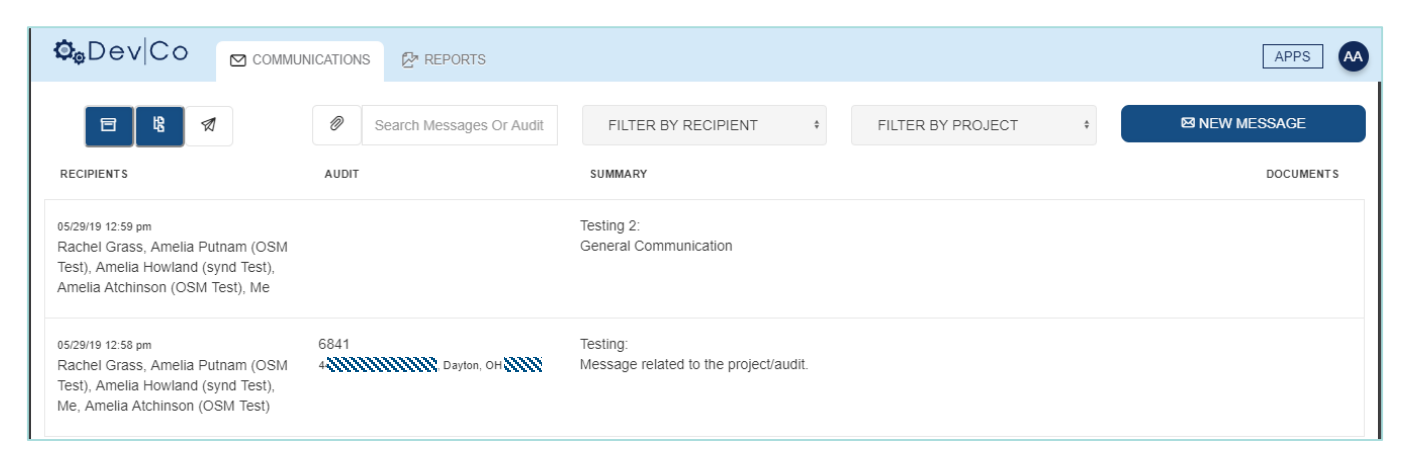

**General/Overall** - This is for basic questions or comments not specific to a review or project. **Review/Audit Specific** - This is for questions or comments related to project or review.

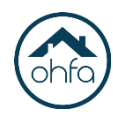

- Always Use Google Chrome to access.
   To install Chrome go here: <u>https://www.google.com/chrome/</u>
- ✓ Link from email no longer working, login directly through DevCo by going to APPS then DevCo Inspection.
- ✓ If having a problem finding a property listed in reports, set the *Status* to *All*.
- If having issues viewing all pages of the report, adjust the zoom setting in the internet browser.
- ✓ Have a response that applies to more than one unit/finding. Click Add Response then click Add Finding and search for the others that are applicable. Response will then be listed on all that were added.
- ✓ Use a virtual desktop (e.g. Citrix), contact OHFA DevCo Helpdesk about alternative login method.